# 素质综合测评系统使用指南 (学生版)

2015年9月

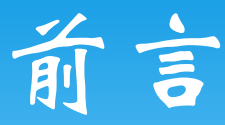

亲爱的同学,为了进一步提升学校育人的规范化和信息化水 平,提升工作效率,做好评奖评优的基础工作,学工部管理办联 合计算中心开发了素质综合测评填报系统。

填报系统能够实现同学们年度总结的的网上填报与管理,并 在学校和学院层面实现信息共享和档案电子化留存。帮助同学们 更好的对自己的学习生活进行总结和规划。

信息系统的开发是一个长期的工作,这是学校第一次通过信息化系统进行素质综合测评的管理,难免会有操作不够人性化的地方,希望同学们在使用的过程中多提建议和意见,让我们一起 共同为推进北大的信息化建设而努力!

如果有任何建议和意见,可以发邮件或电话联系林思聪老师 (xgbglb@163.com,62754092),谢谢!

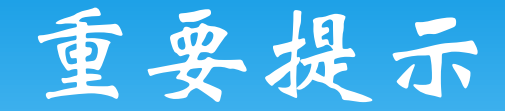

\*考虑到系统的稳定和兼容性问题,请各位同学使用 chrome浏览器或firefox浏览器,不要使用IE浏览器 (包括360浏览器,遨游浏览器等IE内核浏览器)!

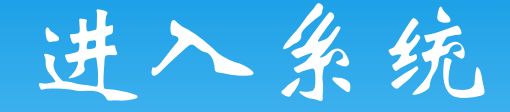

#### \* 登录校内门户 \* 在菜单中选择: 业务办理->学工部

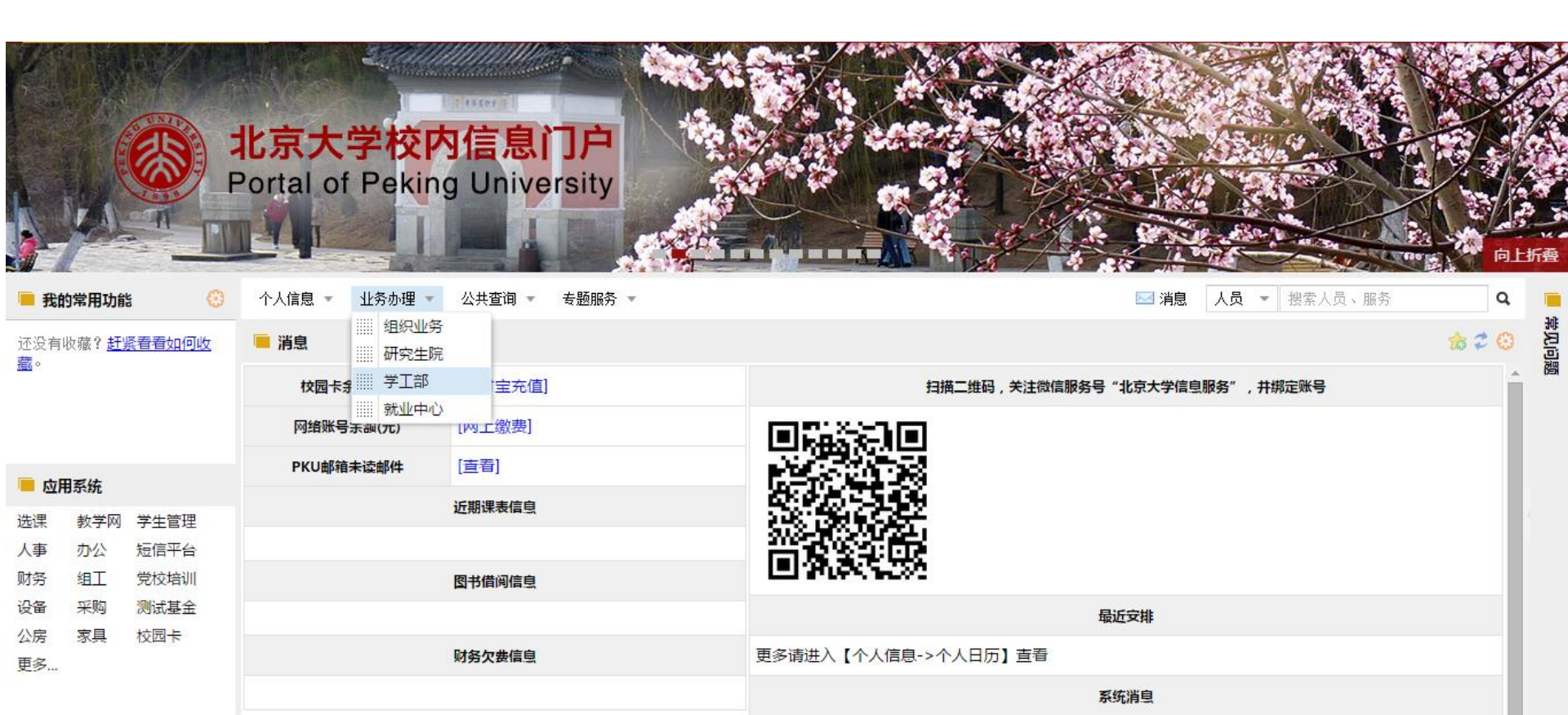

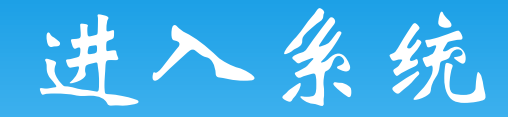

### \* 看到"奖励奖学金"模块

\* 点击素质测评即可

| ■ 学工部业务            |          |      |       |  |  |  |  |
|--------------------|----------|------|-------|--|--|--|--|
| 补充个人信息(电话62754092) |          |      |       |  |  |  |  |
| 补充个人信息             |          |      |       |  |  |  |  |
| 保险(电话62760278)     |          |      |       |  |  |  |  |
| 参保                 | 理赔       |      |       |  |  |  |  |
| 奖励奖学金(电话62754092)  |          |      |       |  |  |  |  |
| 素质测评               | 申请个人单项奖励 | 奖励登记 | 奖学金登记 |  |  |  |  |

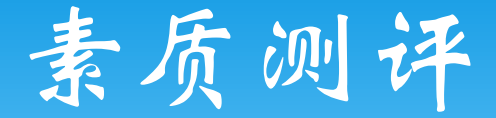

#### \* 点击"新增申请",即可填写本学年度个人总结。

| 🚳 北京大          | 学学生组      | 综合信息     | 息管理系      | 统        |         | A C   |      |             |      |       |    | 安全退出 |
|----------------|-----------|----------|-----------|----------|---------|-------|------|-------------|------|-------|----|------|
| 申请素质测评         |           |          |           |          |         |       |      |             |      |       |    |      |
| 学号: 1401214656 |           | 姓名: 王嘉   | 語影        |          | 系所名称:城市 | 与环境学院 | ŧ    | 测出名称: 人文地理学 | :    | 学生类别: | 硕士 | Î    |
| 质测评申请信息        |           |          |           |          |         |       |      |             |      |       |    |      |
| ◎新増申请 🥑 提交申请   | 🏏 修改 🤤 删除 | 三 查看申请详情 | 青 提示:申请请尽 | 快提交并耐心等待 | 结果      |       |      |             |      |       |    |      |
| 学号             | 批次        | 测评院系     | 测评班级      | 状态标识     | 学习成绩    | 综合测评  | 民主测评 | 总成绩         | 班级排名 | 是否合格  | 年级 |      |

#### 申请说明:

1、申请必须提交后才能被班主任老师录入成绩。

2 可坦杰的中语不可以修改 叫咬塌作

## 素质测评

\* 按照要求填写素质综合测评内容

\* 注意: 申请素质测评院系和班级为上学年度所在院系和班级, 填写完成后保存提交即可

| 利伯东(风)为[于中归]自5                    | 5               |            |         |            |     |  |  |
|-----------------------------------|-----------------|------------|---------|------------|-----|--|--|
| 📀 提交 🚽 保存 🖉                       | 取消              |            | 提示:当前申请 | 批次:2014-20 | 015 |  |  |
| *申请素质测评院系:                        | 00126 城市与环境学院 💙 | *申请素质测评班级: | 测试班级    | ~          |     |  |  |
| 学生当前所在院系:                         | 城市与环境学院         | *学生当前所在班级: | 测试班级    | ~          |     |  |  |
| 一学年总结                             |                 |            |         |            |     |  |  |
| *(2014-2015)学年<br>度学习成绩和学习<br>态度: | 该输入项为必输项        |            |         |            |     |  |  |
|                                   |                 |            |         |            |     |  |  |
| *(2014-2015)学年<br>度科研工作和科研<br>成果: | •               |            |         |            |     |  |  |
|                                   |                 |            |         |            |     |  |  |
| *(2014-2015)学年<br>度社会工作和担任        | E               |            |         |            | -   |  |  |

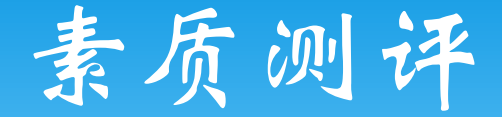

注意事项:

1.学年总结一旦提交就无法修改了哦;

2.综合素质测评负责人会根据大家的学习成绩和提交 的学年总结来进行素质综合测评打分。